g mail の登録時、最初に行う設定について

gメールは、グーグル社のサービスの1つです。このgメールを使うためには、最初に グーグルのアカウント(サービスを使うための入り口の鍵のような物)を登録します。 そうしますと、gメールの使用やユーチューブのアップロードが可能となります。

今回は、gメールをメールソフト (outlook2016 とか、Live メールなど) で使う上で、最初 に設定する項目に付いてお話しします (グーグルのアカウントは、取得してある物として、 話を進めます)

インターネットで、gメールの画面を出し、ログインして、

①安全性の低いアプリの許可:を有効にする

②POP ダウンロードと IMAP アクセスの設定

以上、2項目の設定をします。

以下を行わないと、メールソフト側でいくら設定してもつながりません

①「安全性の低いアプリの許可:を有効にする」手順

| 1. ネットでg                                                                                                    | メールを開く                                                                   | → ここの <u>アプリマーク を</u> ク                                                | リック                               | $\rightarrow$             | アカ           | ウント         |  |  |  |
|----------------------------------------------------------------------------------------------------|--------------------------------------------------------------------------|------------------------------------------------------------------------|-----------------------------------|---------------------------|--------------|-------------|--|--|--|
| 🖻 📹 M 受信トレイ (390) - hayast ×                                                                                                    | < + ~                                                                    |                                                                        |                                   |                           | - 0          | ×           |  |  |  |
| $\leftarrow \rightarrow \ \circlearrowright \ \widehat{\mbox{a}} \ \ \ \ \ \ \ \ \ \ \ \ \ \ \ \ \ \ $                                                |                                                                          |                                                                        |                                   |                           |              |             |  |  |  |
| 😯 Yahoo! JAPAN 🔹 YouTube M Gmai                                                                                                    | il <b>G</b> Google                                                       |                                                                        |                                   |                           |              |             |  |  |  |
| = M Gmail                                                                                                    | <b>Q</b> 、 メールを検索                                                        |                                                                        |                                   |                           | : 0 (        | <b>(</b> 3) |  |  |  |
| ╋ 作成                                                                                                    |                                                                          | ationevy > אדונטופעי > אדונטופעי > אדונטופעי                           |                                   |                           | G            |             |  |  |  |
| 受信トレイ 390                                                                                                    | 🗌 🕁 Ď Google                                                             | <b>安全性の低いアプリへのアクセスが有効になりました</b> - 安全性の低いプ                              |                                   |                           |              |             |  |  |  |
| ★ スター付き                                                                                                    | 🗌 ☆ Ď Google                                                             | プロックされたログインについてご確認ください - ブロックされたロイ                                     | アカウンド                             | DK-HA                     | 492          |             |  |  |  |
| ▶ 重要                                                                                                    | 🗌 📩 Ď Google                                                             | 安全性の低いアプリへのアクセスが有効になりました - 安全性の低いご                                     |                                   |                           | G            |             |  |  |  |
| ▶ 送信済み                                                                                                    | 🗌 🚖 🕨 自分                                                                 | <b>ああああ</b> - あああああああ Outlook 2016から送信 **************************      | YouTube                           | Play                      | ニュース         |             |  |  |  |
|                                                                                                    | 🗌 ☆ ⋗ 自分                                                                 | <b>Microsoft Outlook テスト メッセージ</b> - この電子メール メッセージは、                   | Μ                                 |                           | 01           |             |  |  |  |
|                                                                                                    | 🗌 ☆ 🕨 自分                                                                 | <b>てすと10</b> - てすと10 Outlook 2016から送信 ******************************   |                                   |                           | 31           |             |  |  |  |
|                                                                                                    | 🗌 🚖 ⋗ 自分                                                                 | <b>Microsoft Outlook テスト メッセージ</b> - この電子メール メッセージは、                   | Gmail                             |                           | -עעת         |             |  |  |  |
| 2. ログインと<br>局 回 M 受信トレイ (390) - hayashi32                                                                                                    | セキュリティ<br>G アカウント情報 ×                                                    | + ~                                                                    |                                   | -                         | - 0          | ×           |  |  |  |
|                                                                                                    | o //myaccount.google.com/?utm_sour                                       | ce=OGB&utm_medium=app                                                  | □ ☆                               | ¢                         | £ 😐          |             |  |  |  |
| <ul> <li>← → O ŵ A http</li> <li>Yr Yahoo! JAPAN ■ YouTube M Gmail</li> <li>Google</li> </ul>                                                         | //myaccount.google.com/?utm_sour                                         | ce=OG8&utm_medium=app                                                  | □ ☆                               | ¢ &                       | ir ⊡<br>● 《● |             |  |  |  |
| <ul> <li>← → O 命 合 http</li> <li>Y Yahool JAPAN ● YouTube M Gmail</li> <li>Google</li> <li>アカウント情報</li> </ul>                                         | //myaccount.google.com/?utm_sour                                         | ce=OG8&utm_medium=app                                                  | □ ☆                               | ¢= &<br>                  | r 🖸          |             |  |  |  |
| ← → O 命 合 http<br>Yr Yahool JAPAN ● YouTube M Gmail<br>Google<br>アカウント情報                                                                              | //myaccount.google.com/?utm_sour<br>G Google                             | ce-OG88utm_medium=app<br>G M 🥺 🗶 🗖<br>ようこそ、林久翁 さん<br>里、保護、安全対策を1か所で行えま | ■ *<br>ます。                        | ☆ &                       | ê            |             |  |  |  |
| ← → O 命 合 http<br>Yr Yahoo! JAPAN ● YouTube M Gmail<br>Google<br>アカウント情報                                                                              | //myaccount.google.com/?utm_sour<br>G Google<br>カウントの管理<br>設定やツールにアクセスして | ce=OG8&utm_medium=app<br>G M                                           | □☆<br>ます。<br>を Google のソ          | <u></u>                   |              |             |  |  |  |
| <ul> <li>← → O 命 合 http</li> <li>Y Yahoo! JAPAN ● YouTube M Gmail</li> <li>Google</li> <li>アカウント情報</li> <li>「アカウント情報</li> <li>「アカウント情報」です。</li> </ul> | //myaccount.google.com/?utm_sour<br>G Google<br>設定やツールにアクセスして<br>こセキュリ   | ce - OGB&utm_medium=app<br>G M                                         | □ ★<br>ます。<br>を Google の少<br>へト設定 | יב ג<br>וו<br>צ−ルやサ−<br>ג |              |             |  |  |  |

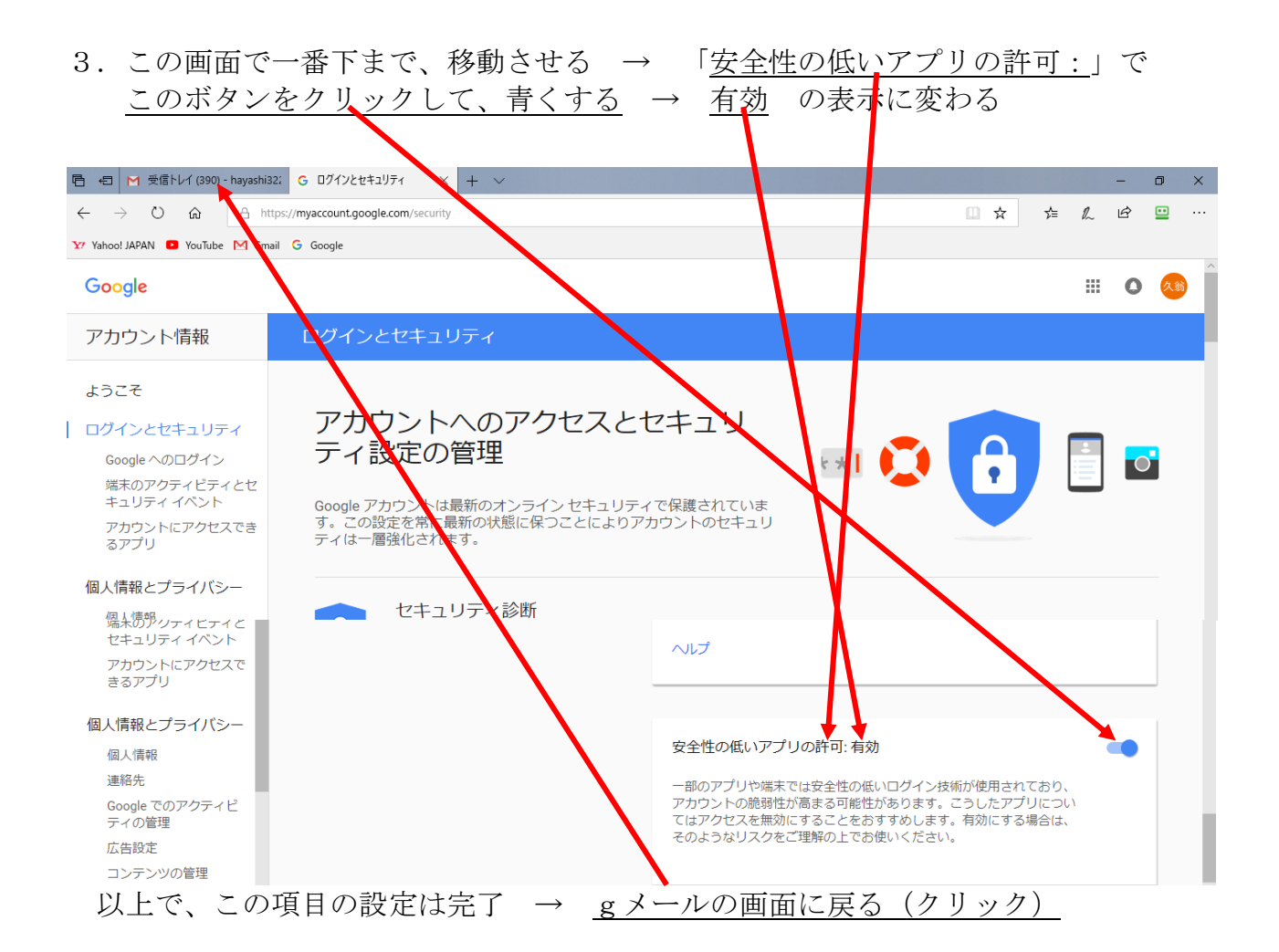

## 次に、 ②「POP ダウンロードと IMAP アクセスの設定」を行います。

| 1. gメール                                                                | レの匪              | 画面を開く                          | → č         | この <u>歯車マーク <sup>●</sup>をクリック</u> → <u>設定</u>                              |   |
|------------------------------------------------------------------------|------------------|--------------------------------|-------------|----------------------------------------------------------------------------|---|
| 日 包 M 受信トレイ (390)                                                      | - hayash $	imes$ | + ~                            |             | - 0 ×                                                                      | ( |
| $\leftrightarrow$ $\rightarrow$ $\circlearrowright$ $\widehat{\omega}$ | 🔒 http           | s://mail.google.com/mail/u/0/? | nl=ja#inbox | 🛛 🛧 🏚 🖄 🖼 …                                                                |   |
| Y7 Yahoo! JAPAN 💿 YouTube                                              | M Gmail          | G Google                       |             |                                                                            |   |
| \equiv M Gmail                                                         |                  | Q メールを検索                       |             |                                                                            | ( |
|                                                                        |                  | □- C :                         |             | 1-50 / 538 行 < > あ - 🔯 💼                                                   |   |
| 1°F/0%                                                                 |                  |                                |             | <b>メエロジル・アノン・ツアフビハル・ヨルにはシム U/L</b> × エロジル・ア 以前の Gmall に戻す ^                |   |
| □ 受信トレイ                                                                | 390              | 🗌 🕁 Ď Google                   |             | 安全性の低いアプリへのアクセスが有効になりました - 安全性の低いア表表で間隔                                    | ( |
| ★ スター付き                                                                |                  | 🗌 🚖 应 Google                   |             | プロックされたログインについてご確認ください - ブロックされたログ                                         |   |
| ▶ 重要                                                                   |                  | 🗌 🚖 应 Google                   |             | 安全性の低いアプリへのアクセスが有効になりました - 安全性の低いア                                         |   |
| 送信済み                                                                   |                  | □ ☆ > 自分                       |             | 設定<br>ああああ - あああああある Outlook 2016から送信 ************************************ |   |
| ● 下書き                                                                  |                  | □ 🕁 🚬 自分                       |             | Microsoft Outlook テストメッセージー この電子メール メッセージは、         テーマ +                  |   |
| 😫 久翁 -                                                                 | +                |                                |             |                                                                            |   |
|                                                                        |                  |                                |             | C 9 2 1 0 - C 9 2 1 0 001100K 2010/1つ区店                                    |   |

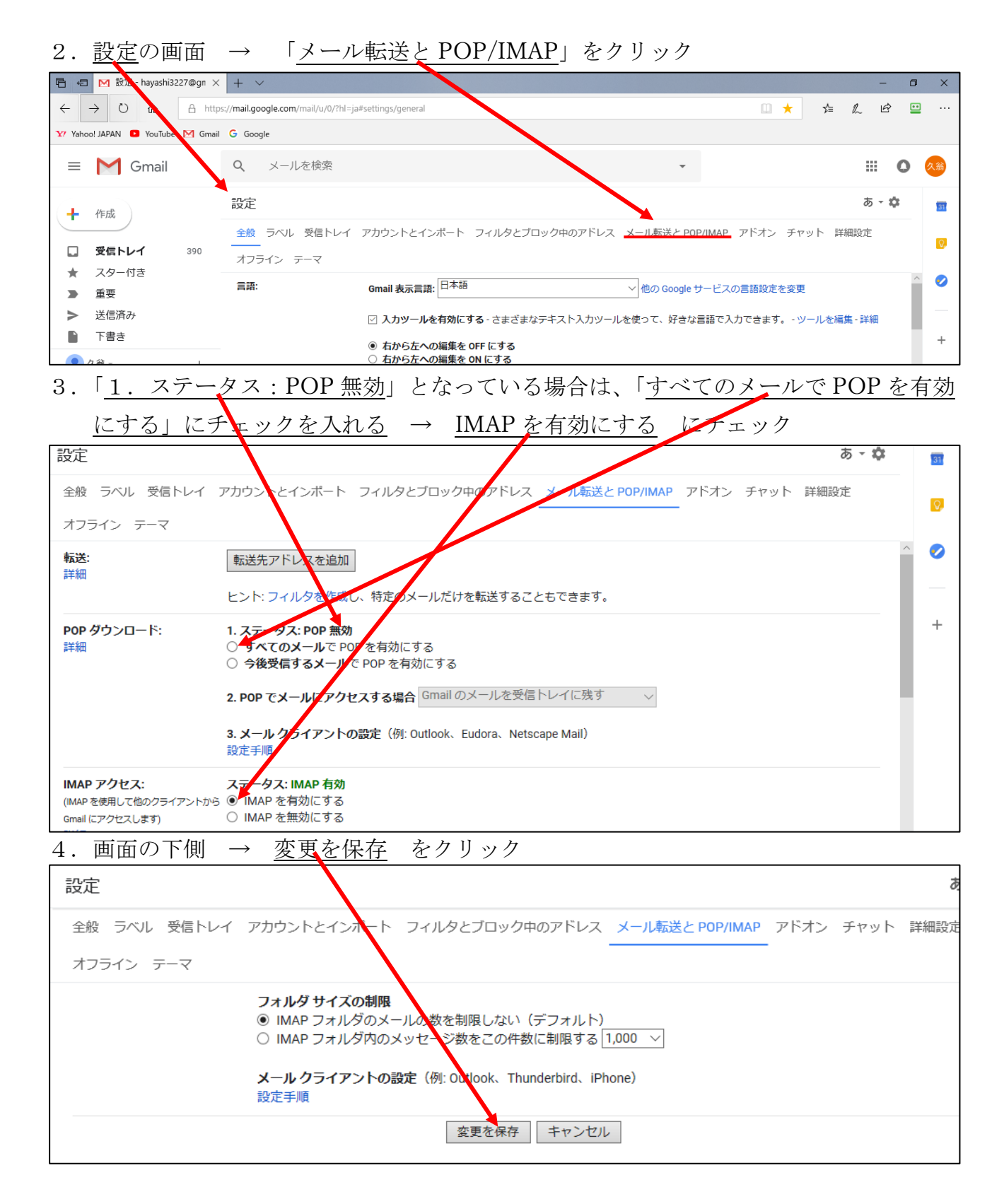

次頁へ

5. 最終的に以下の様になっていれば良い。

| POP が有効                  | IMP 有効                                                                                                    |
|--------------------------|----------------------------------------------------------------------------------------------------|
| <b>POP ダウンロード:</b><br>詳細 | <ol> <li>ステータス: すべてのメールに対して POP が有効</li> <li>すべてのメールで POP を有効にする (ダウンロード済みのメールを含む)</li> <li>今後受信するメールで POP を有効にする</li> <li>POP を無効にする</li> </ol> |
|                          | 2. POP でメールにアクセスする場合 Gmail のメールを受信トレイに残す ∨                                                                                                    |
|                          | 3. メール クライアントの設定(例: Outlook、Eudora、Netscape Mail)<br>設定手順                                                                                        |
| IMAP アクセス:               | ステータス: IMAP 有効                                                                                                    |
| (IMAP を使用して他のクライアントから    | ● IMAP を有効にする                                                                                                    |
| Gmail にアクセスします)<br>詳細    | ○ IMAP を無効にする                                                                                                    |

以上で、インターネット側のgメール設定は、最低限完了です。 これ以降は、メールソフト (outlook2016 とか Live メール) 側の設定に移ります。

以上